## インフルエンザ予防接種 ネット予約ガイド

## インフルエンザ予防接種の予約は以下のステップで行って下さい。

※インターネット予約をご利用の際は、必ずパソコンからのメール受信が可能な状態にして頂き、ドメイン 「isyadoko.net」からのメールを受信可能にして下さい。

☆家族の同時予約も出来ます。

## 下記のいずれかの方法でアクセスして「予約 ID 登録」を行って下さい。

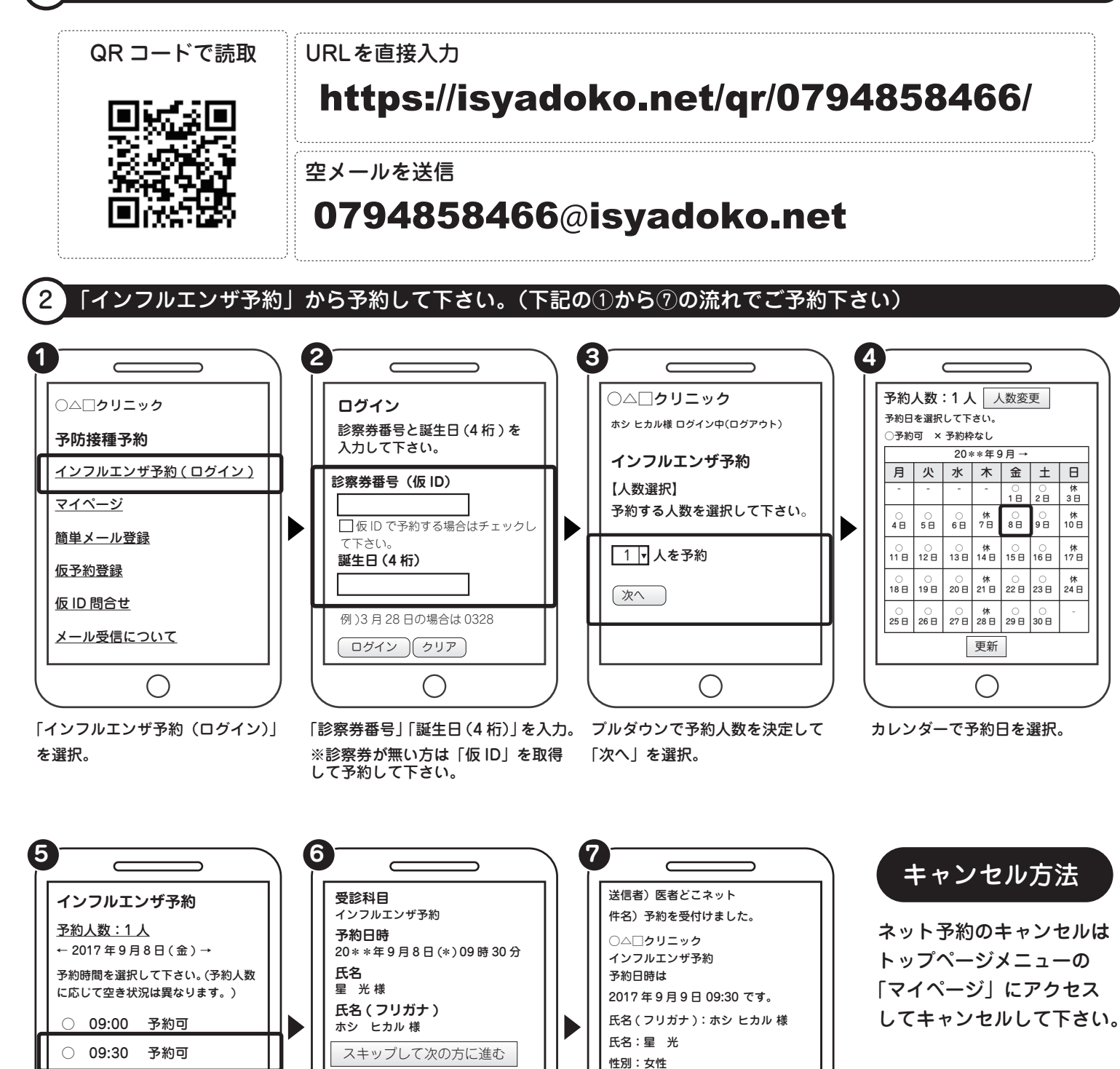

次に希望の予約時間を選択。

()

予約可

予約可

予約可

10:00

0 10:30

0 11:00

必須事項を入力し「送信」を選択。 「\*」マークは必ず入力して下さい。

 $\bigcirc$ 

一省略一

送 信 クリア

予約が完了すると、登録したメール アドレス宛にメールが届きます。

()

診察券番号

12314567

ワクチン接種回数:1回目

ワクチン接種間隔: